# FULL ACCESS ONLY: RUN & PRINT BARCODE LABELS

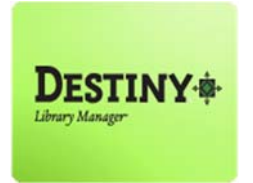

This tutorial will guide Teacher Librarians and Library Aides through the recommended steps to run and print barcode labels.

In this tutorial you will learn how to:

**Run and print barcode labels** 

#### Requirements:

- **Full access to Destiny (***Teacher Librarians and Library Aides only***)**
- 5160 Avery Labels
- \*\* PC or MAC
- \*\* A web browser such as:
  - Google Chrome 👩
  - Internet Explorer 🤌
  - Mozilla Firefox 🧕
  - Safari
- Contract and the second second
- \*\* An LAUSD Single-Sign on

**NOTE:** *iLTSS* recommends using Internet Explorer for printing barcode labels. Please contact the Help Desk if you would like to use a different browser.

### **<u>STEP 1</u>**: LOGIN TO DESTINY

- 1. Open a web browser
  - Google Chrome 🧔
  - Internet Explorer 🤶
  - Mozilla Firefox 🧧
  - Safari
- 2. In the address bar, type the following URL and press the "Enter" key on the keyboard:
  - <u>http://lausd.follettdestiny.com</u>
- 3. There are two (2) ways to find your school:
  - a. In the "Search for Site Name" field, type in the name or location code of your school.
     Press the "Enter" key on the keyboard or click on the "Go!" button OR
  - b. Click on the "Blue Bar" associated to your school group (e.g. Middle School). Then, find and click on your school's link.

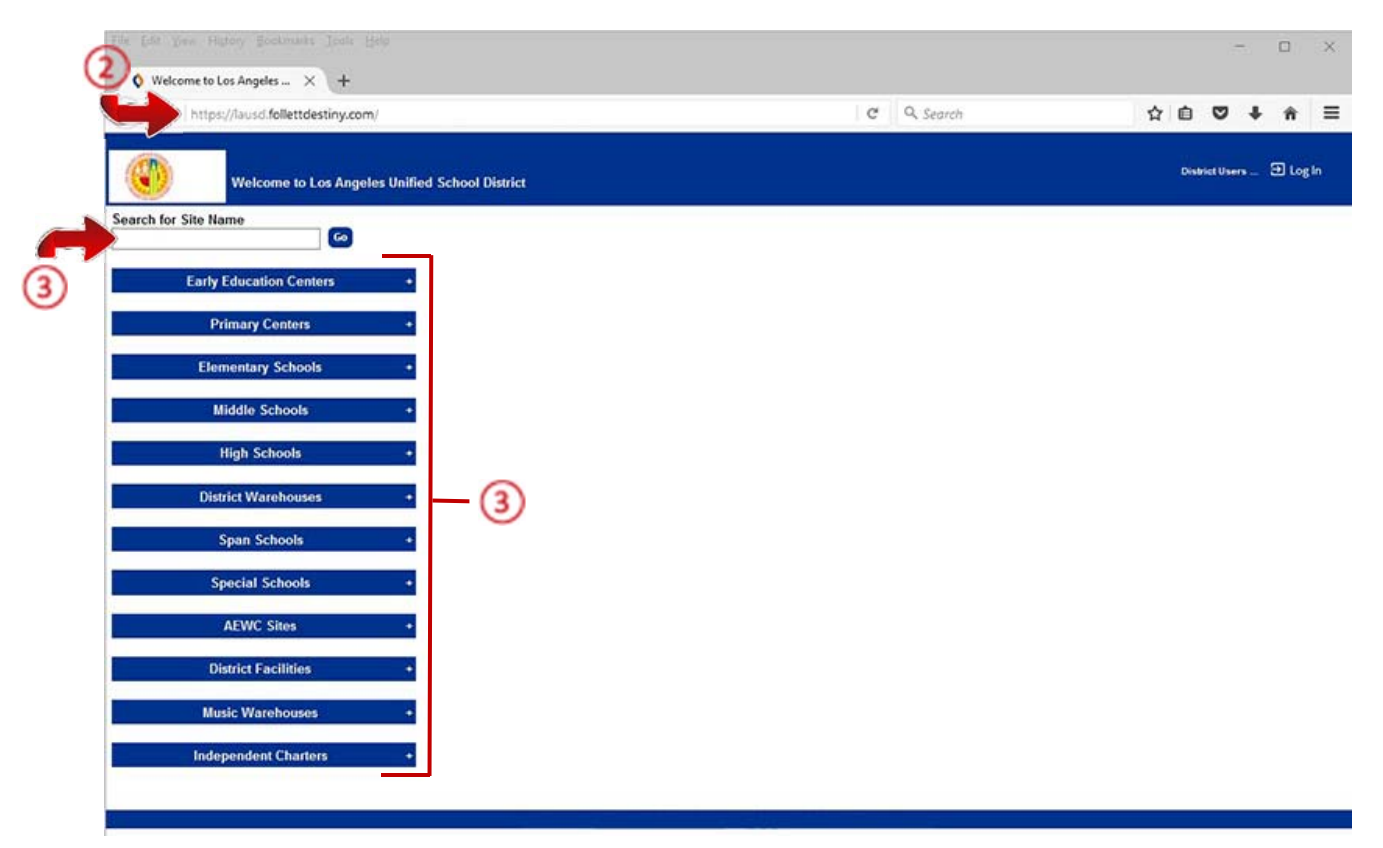

4. On the school's "Home" screen, click the "Log In" link located on the upper-right corner and enter your username and password to login

## FULL ACCESS ONLY: RUN & PRINT BARCODE LABELS

#### **STEP 2**: CREATE RESOUCE LIST

1. In Destiny create a resource list and include all titles you want to print barcodes for

#### **STEP 3:** RUN & PRINT BARCODE LABELS

- 1. Click on the "Report" tab
- 2. Click on the "Library Reports" from the menu on the left
- 3. Scroll down and locate the "Labels" heading and click on "Barcode Labels" link

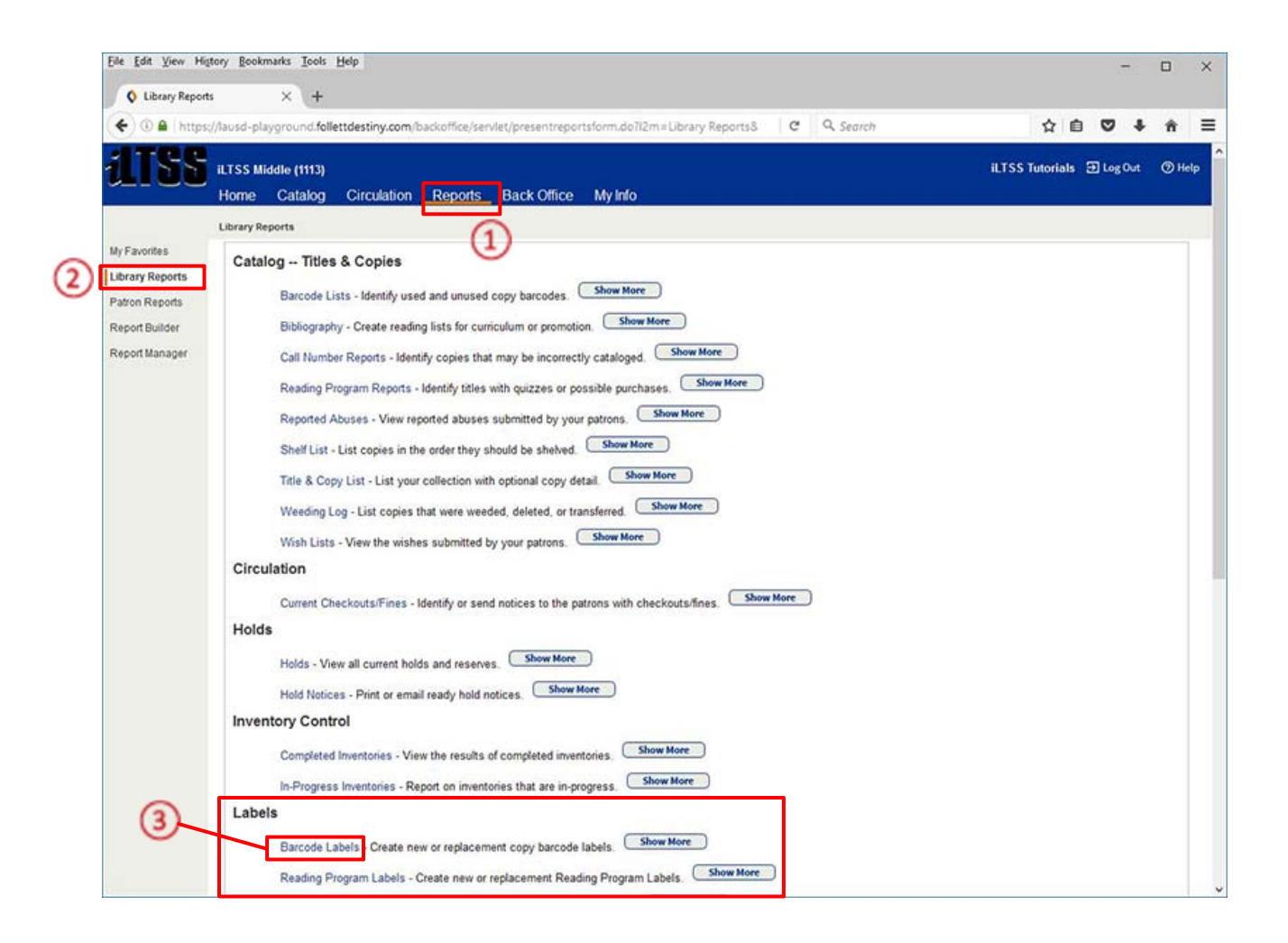

# FULL ACCESS ONLY: RUN & PRINT BARCODE LABELS

- 4. Click on the "Used" sub tab located on the upper-right
- 5. On the "Labels for each barcode" field, change the default number to 4.
- 6. Click the "Sort by" drop-down-menu and select "Barcode" from the list
- 7. Click the "Select by" drop-down-menu and select "List" from the list
- 8. Choose the list you created in **<u>STEP 2</u>**
- 9. Scroll down to the "Include the following on each" and place a checkmark on Site Name, Title,

Author and Call Number

- 10. On the "Use label stock" drop-down-menu select Avery white address labels (style 5160)
- 11. Scroll down to "Printer Offset" and change the numbers if needed.

**NOTE**: (Choices are: 3 and 1; or 4 and 1; or 4 and 2). If you need further assistance with this, please go to *iLTSS website* <u>www.iltss.org</u>, click on the Destiny Tutorial tab then click on the "Align Library Barcodes [Full Access" link.

12. Click the "Run Report" button (This will take you to the Report Manager screen)

| Elle Edit View Hi                                 | tory Bookmarks Icols Help                                                                                                    | -                         | 0      | ×   |
|---------------------------------------------------|----------------------------------------------------------------------------------------------------|---------------------------|--------|-----|
| 🗲 🛈 🖴   https                                     | ://ausd-playground.follettdestiny.com/backoffice/servlet/handlecopylabelsform.do?restoreFromCrumb- C Q Search                                                                                                    | 公自 🛡 🖡                    | ŵ      | =   |
| iltss                                             | iLTSS Middle (1113)<br>Home Catalog Circulation <u>Reports</u> Back Office My Info                                                                                                    | iLTSS Tutorials 🗊 Log Out | () Hel | P ^ |
|                                                   | Lbrary Reports > Print Copy Barcodes                                                                                                    |                           |        |     |
| My Favorites<br>Library Reports<br>Patron Reports | 5                                                                                                    |                           | nused  |     |
| Report Builder<br>Report Manager                  | Print used library copy barcodes Labels for each barcode Sort by Barcode Select by List Example times: 8:00 AM, 4:00 PM Copies Added From date: To date: To date: Circulation Type Any Type Circulation Types Include temporary copies                                                                                                    |                           |        |     |
|                                                   | Include the following on each Site Name     Title     Author     Call Number      Use label stock Avery white address labels (style 5160) ~      Start on label 1      Printer offset Horizontal: 0 Vertical: 0      In addition to adjusting your printer offsets, you must also configure Adobe Reader so that your labels an     For assistance configuring Adobe Reader or the printer offsets, see Troubleshooting      Run Report | e properly aligned.       |        |     |

- 13. Click on the "Refresh List" link to refresh the page
- 14. Once the report has completed, click the "View" link to see the report

**NOTE:** Print the labels on regular paper first to ensure the labels line up. If necessary, adjust the Printer Offset numbers using the choices above by going back to "**Print Copy Barcodes**" using the bread crumbs.

| ILTSS Middle (1113)         Home       Catalog       Circulation       Reports       Back Office       My Info         Library Reports       Jobs: 1 - 3 of 3       Image: Colspan="2">Image: Colspan="2">Image: Colspan="2">Image: Colspan="2">Image: Colspan="2">Image: Colspan="2">Image: Colspan="2">Image: Colspan="2">Image: Colspan="2">Image: Colspan="2">Colspan="2">Colspan="2">Colspan="2">Colspan="2">Image: Colspan="2">Refresh List         Vortifies         y Reports         Image: Colspan="2">Image: Colspan="2">Image: Colspan="2">Image: Colspan="2">Image: Colspan="2">Image: Colspan="2">Image: Colspan="2">Image: Colspan="2">Image: Colspan="2">Image: Colspan="2"         Vortifies      Jobs: 1 - 3 of 3         Refresh List         Image: Colspan="2"         Image: Colspan="2"         Image: Colspan="2"         Image: Colspan="2"         Image: Colspan="2"         Image: Colspan="2"         Image: Colspan="2"         Image: Colspan="2"         Image: Colspan="2"         Image: Colspan="2"         Image: Colspan="2"         Image: Colspan="2"         Image: Colspan="2"         Image: Colspan="2" <td co<="" th=""><th>Status<br/>Complet<br/>(450300<br/>(45016)<br/>Complet<br/>(12/10/201</th><th>ed<br/>ed 16.209 PM<br/>64<br/>243 PM<br/>243 PM<br/>64<br/>83.00 PM</th><th>View<br/>View</th><th>Û.</th></td> | <th>Status<br/>Complet<br/>(450300<br/>(45016)<br/>Complet<br/>(12/10/201</th> <th>ed<br/>ed 16.209 PM<br/>64<br/>243 PM<br/>243 PM<br/>64<br/>83.00 PM</th> <th>View<br/>View</th> <th>Û.</th> | Status<br>Complet<br>(450300<br>(45016)<br>Complet<br>(12/10/201 | ed<br>ed 16.209 PM<br>64<br>243 PM<br>243 PM<br>64<br>83.00 PM | View<br>View | Û. |
|----------------------------------------------------------------------------------------------------|----------------------------------------------------------------------------------------------------|------------------------------------------------------------------|----------------------------------------------------------------|--------------|----|
| Home       Catalog       Citculation       Reports       Back Office       May tho         Library Reports       Jobs: 1 - 3 of 3       Image: Catalog       Refresh List         V Reports       Jobs: 1 - 3 of 3       Image: Catalog       Refresh List         V Reports       Image: Catalog       Job       Image: Catalog       Refresh List         V Reports       Image: Catalog       Job       Image: Catalog       Refresh List         V Reports       Image: Catalog       Job       Image: Catalog       Refresh List         Builder       Image: Catalog       Patron Barcode Report       Image: Catalog       Image: Catalog       Image: Catalog         Manager       Image: Catalog       Image: Catalog       Imal                | Status<br>Complet<br>(19/25/20<br>Complet<br>(4/5/2016<br>Complet<br>(12/10/2017                                                                                                    | ed<br>15 20 PM)<br>2 43 PM)<br>6 d<br>15 30 PM)                  | Uiew<br>View                                                   | Û            |    |
| Lersy Reports Reports Builder Manager Jobs: 1 - 3 of 3                                                                                                    | Status<br>Complet<br>(19/06/2016<br>Complet<br>(4/5/2016<br>Complet<br>(12/10/201                                                                                                    | ed<br>e 2 o 9 PM)<br>ed<br>2 4 3 PM)<br>ed<br>is 3 o 9 PM)       | View<br>View                                                   | Û            |    |
| Jobs: 1 - 3 of 3       Refresh List         Reports       Job         Builder       Ibitrary Copy Barcode Labels         Manager       Patron Barcode Report         Jobs: 1 - 3 of 3       Refresh List         Jobs: 1 - 3 of 3       Refresh List         Delete Jobs       OAll Selected (on this page)                                                                                                    | Status<br>Complet<br>(452016)<br>Complet<br>(452016)<br>Complet<br>(12/10/201                                                                                                    | ed<br>to 2 co 9 http<br>ed<br>2 + 5 Ph/tp<br>ed<br>1 5 co 9 http | View<br>View                                                   | Û            |    |
| Reports Builder Manager                                                                                                    | Status<br>Complet<br>(10.08.00<br>Complet<br>(4.5.0016<br>Complet<br>(12/10.001                                                                                                    | ed<br>to 2:09 PM)<br>ed<br>2:43 PM)<br>ed<br>6:3 05 PM)          | View                                                           | Û            |    |
| Builder  Patron Barcode Report  Boligraphies for CDE  Jobs: 1 - 3 of 3  Delete Jobs  All Selected (on this page)  Based on Date Started  Started on or before                                                                                                    | Complet<br>(Hostable)<br>(Hostable)<br>Complet<br>(Hostable)                                                                                                    | ed<br>243 PM)<br>ed<br>15 3 05 PM)                               | View                                                           | -            |    |
| Manager  Analoger  Patton Barcode Report  Biographies for CDE Jobs: 1 - 3 of 3  Refresh List  Delete Jobs  All Selected (on this page)  Based on Date Started Started on or before                                                                                                    | Complet<br>(4500)<br>Complet<br>(1210/201                                                                                                    | ed<br>2.43 PM)<br>ed<br>15.3.05 PM)                              | View                                                           |              |    |
| Biographies for CDE Jobs: 1 - 3 of 3  Delete Jobs  All Selected (on this page)  Based on Date Started Started on or before                                                                                                    | Complet<br>(12/10/201                                                                                                    | ed<br>15 3 05 PM)                                                |                                                                |              |    |
| Jobs: 1 - 3 of 3 Refresh List Delete Jobs OAll Selected (on this page) @ Based on Date Started Started on or before                                                                                                    |                                                                                                    |                                                                  | View                                                           | 0            |    |
| Delete Jobs OAll Selected (on this page) Based on Dete Started Started on or before                                                                                                    |                                                                                                    |                                                                  |                                                                |              |    |
| All Selected (on this page)     Based on Date Started     Started on or before                                                                                                    |                                                                                                    |                                                                  | Del                                                            | te           |    |
| Based on Date Started     Started on or before                                                                                                    | ne)                                                                                                    |                                                                  |                                                                |              |    |
| Started on or before                                                                                                    | ~                                                                                                    |                                                                  |                                                                |              |    |
|                                                                                                    | 0                                                                                                    |                                                                  |                                                                |              |    |
| stá - Calad All Q - Clas                                                                                                    | - Class III                                                                                                    |                                                                  |                                                                |              |    |
| V - Selection V - Geo                                                                                                    | - Crear An                                                                                                    |                                                                  |                                                                |              |    |
|                                                                                                    |                                                                                                    |                                                                  |                                                                |              |    |
|                                                                                                    |                                                                                                    |                                                                  |                                                                |              |    |

If you need further assistance with this, please go to iLTSS website <u>www.iltss.org</u>, click on the Tutorials tab located at the top of the page, then scroll down a bit and click on the "Full Access: Aligning Library Barcodes" link.